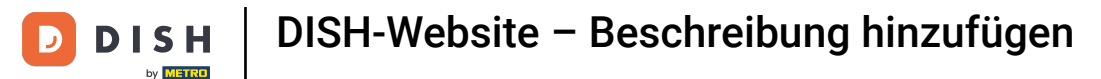

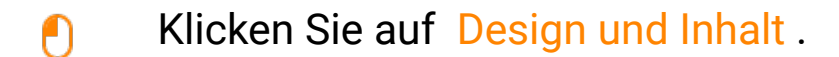

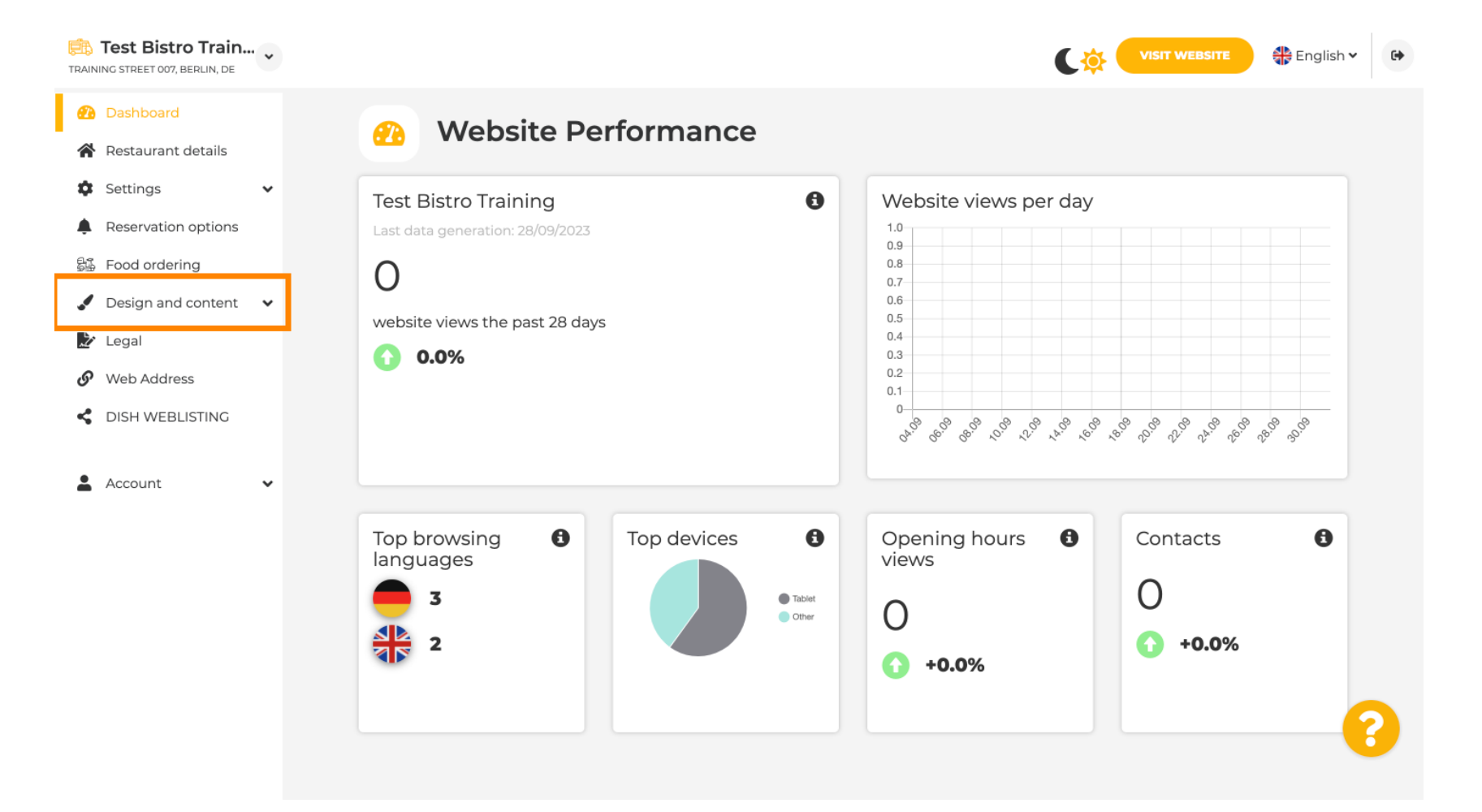

**DISH-Website – Beschreibung hinzufügen** 

### Klicken Sie auf Beschreibung.

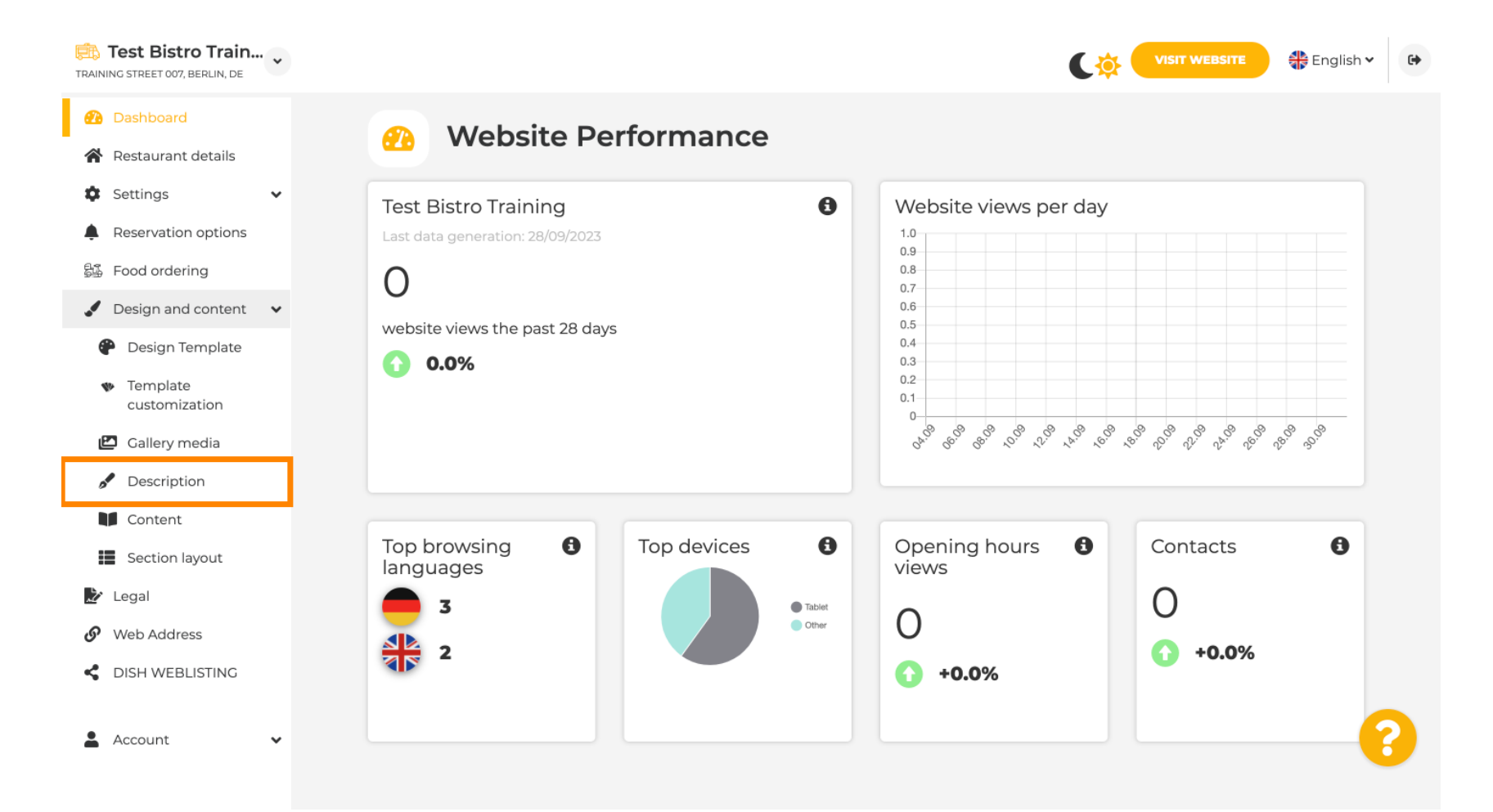

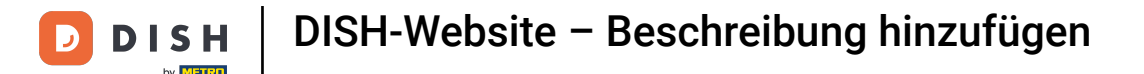

#### Im ersten Schritt zeigen wir Ihnen, wie Sie Ihrer DISH-Website einen Begrüßungstitel hinzufügen.

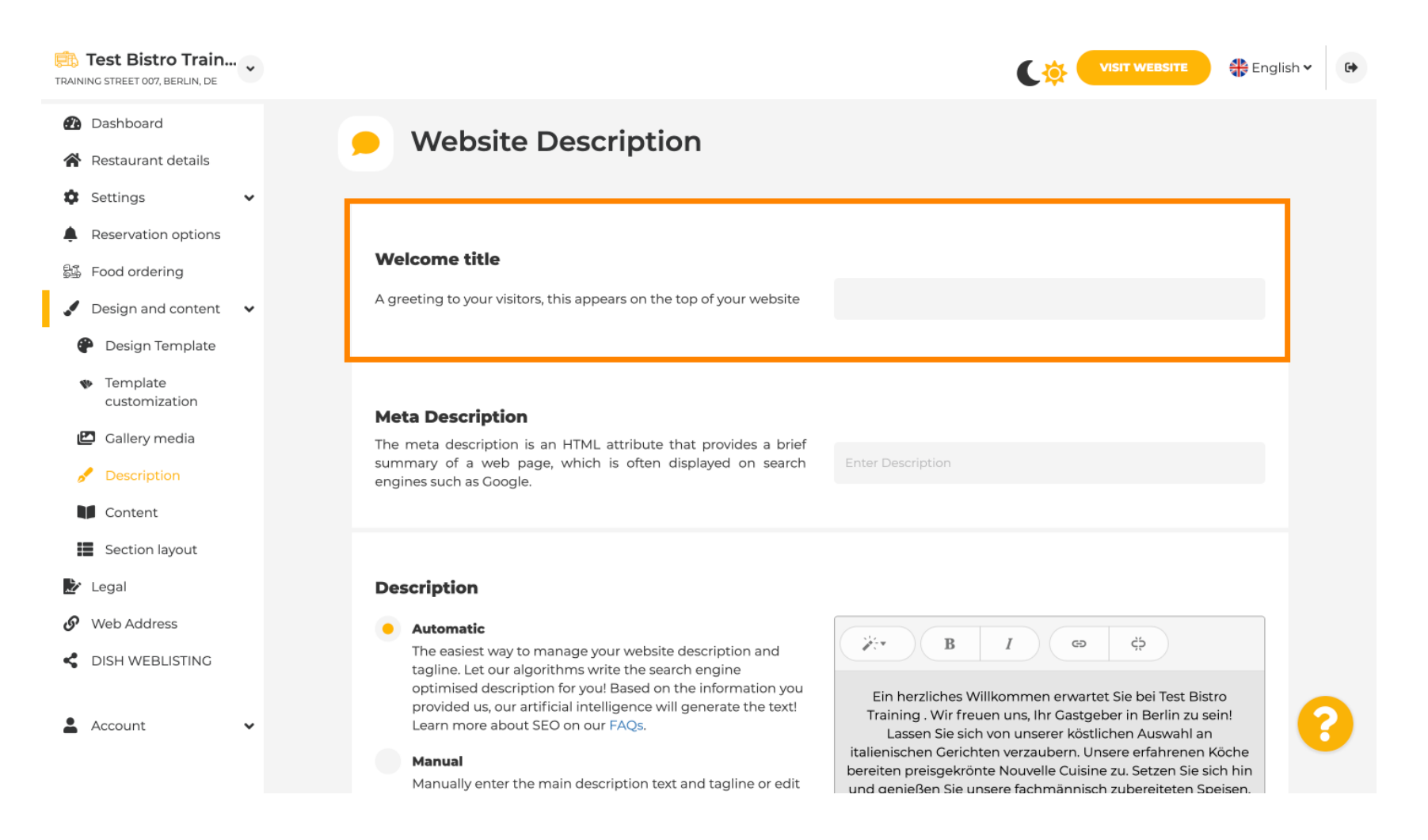

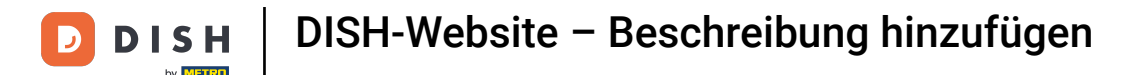

Т

Um Ihrer DISH-Website einen Begrüßungstitel hinzuzufügen, klicken Sie auf das Textfeld unter "Begrüßungstitel" und geben Sie die gewünschte Begrüßung ein .

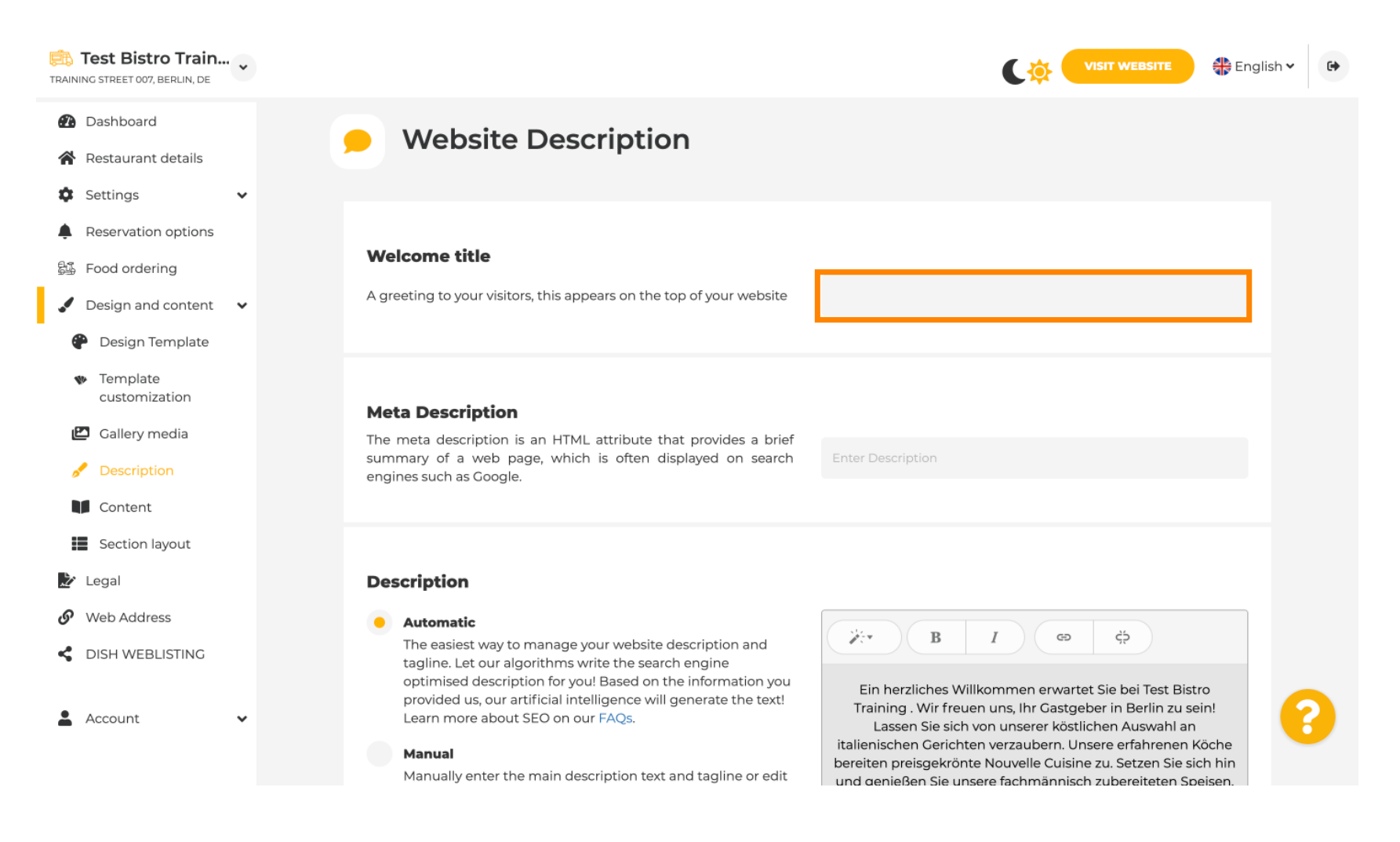

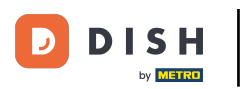

Im zweiten Schritt zeigen wir Ihnen, wie Sie eine Meta Description hinzufügen. Hinweis: Die Meta Description ist eine kurze Zusammenfassung der Website, die für die Suchmaschinenoptimierung wie Google relevant ist.

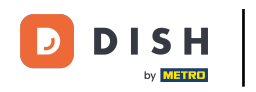

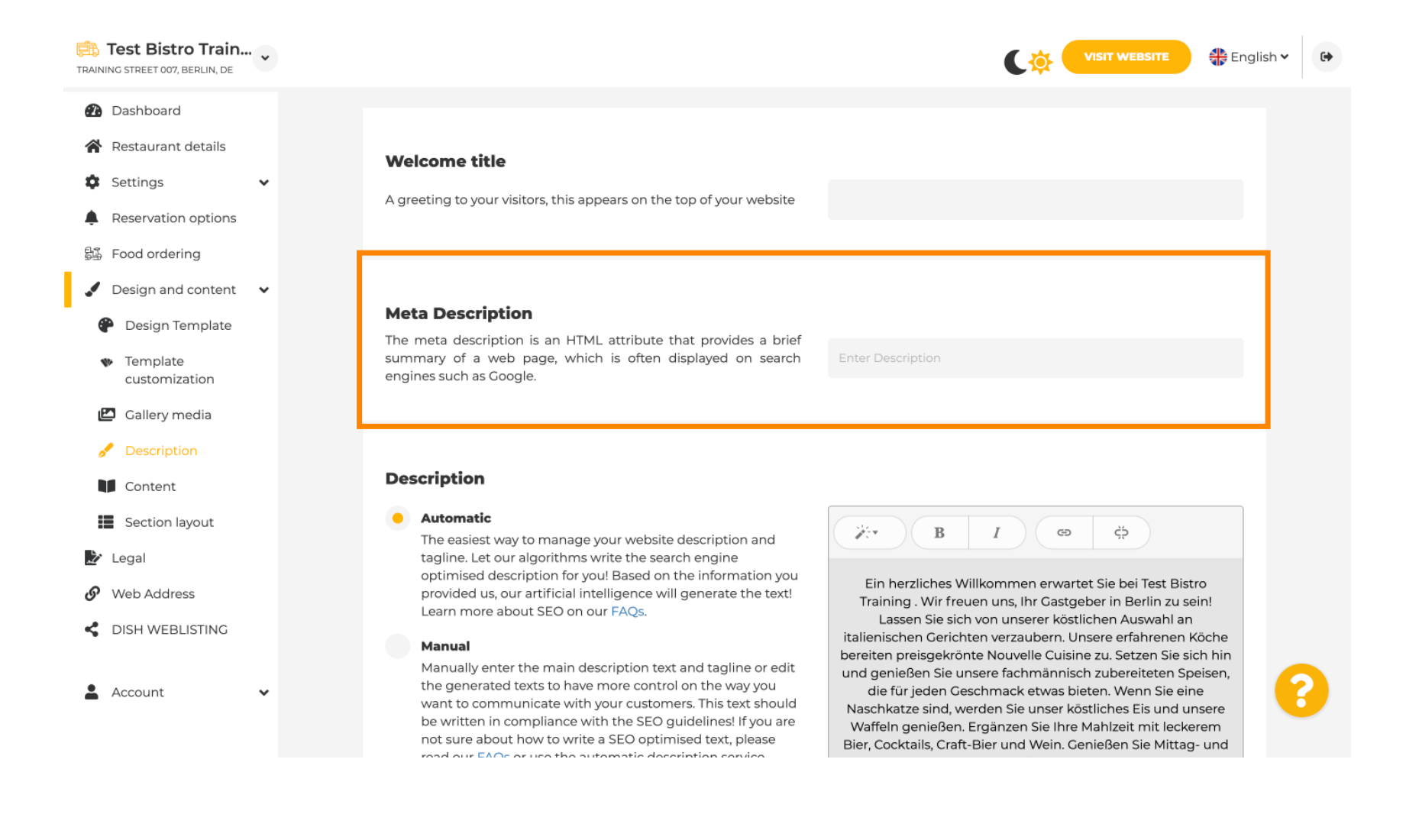

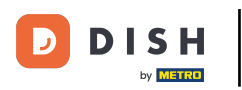

Т

Klicken Sie nun auf das Textfeld, um das gewünschte Schlüsselwort für Ihre Meta-Beschreibung einzugeben.

| Test Bistro Train.                                                                                                    | ·· • |                                                                                                    | VISIT WEBSITE Singlish 🗸 🕼                                                                                                    | * |
|----------------------------------------------------------------------------------------------------|------|----------------------------------------------------------------------------------------------------|----------------------------------------------------------------------------------------------------|---|
| <ul> <li>Dashboard</li> <li>Restaurant details</li> <li>Settings</li> <li>Reservation options</li> <li>Food ordering</li> </ul>                        | •    | <b>Welcome title</b><br>A greeting to your visitors, this appears on the top of your website                                                                                                    |                                                                                                    |   |
| <ul> <li>Design and content</li> <li>Design Template</li> <li>Template<br/>customization</li> <li>Callery media</li> </ul>                             | ~    | <b>Meta Description</b><br>The meta description is an HTML attribute that provides a brief<br>summary of a web page, which is often displayed on search<br>engines such as Google.                                                                                                    | Enter Description                                                                                                    |   |
| <ul> <li>Description</li> <li>Content</li> <li>Section layout</li> <li>Legal</li> <li>Web Address</li> <li>DISH WEBLISTING</li> <li>Account</li> </ul> | •    | <ul> <li>Automatic</li> <li>Automatic</li> <li>The easiest way to manage your website description and tagline. Let our algorithms write the search engine optimised description for you! Based on the information you provided us, our artificial intelligence will generate the text! Learn more about SEO on our FAQs.</li> <li>Manual</li> <li>Manually enter the main description text and tagline or edit the generated texts to have more control on the way you want to communicate with your customers. This text should be written in compliance with the SEO guidelines! If you are not sure about how to write a SEO optimised text, please read our EAOs or ure the automatic description continue.</li> </ul> | B       I       co       co         Ein herzliches Willkommen erwartet Sie bei Test Bistro         Training . Wir freuen uns, Ihr Gastgeber in Berlin zu sein!         Lassen Sie sich von unserer köstlichen Auswahl an         italienischen Gerichten verzaubern. Unsere erfahrenen Köche         bereiten preisgekrönte Nouvelle Cuisine zu. Setzen Sie sich hin         und genießen Sie unsere fachmännisch zubereiteten Speisen,         die für jeden Geschmack etwas bieten. Wenn Sie eine         Naschkatze sind, werden Sie unser köstliches Eis und unsere         Waffeln genießen. Ergänzen Sie Ihre Mahlzeit mit leckerem         Bier, Cocktails, Craft-Bier und Wein. Genießen Sie Mittag- und | ) |

i

#### Jetzt zeigen wir Ihnen, wie Sie eine Beschreibung für Ihre DISH-Website bearbeiten/hinzufügen.

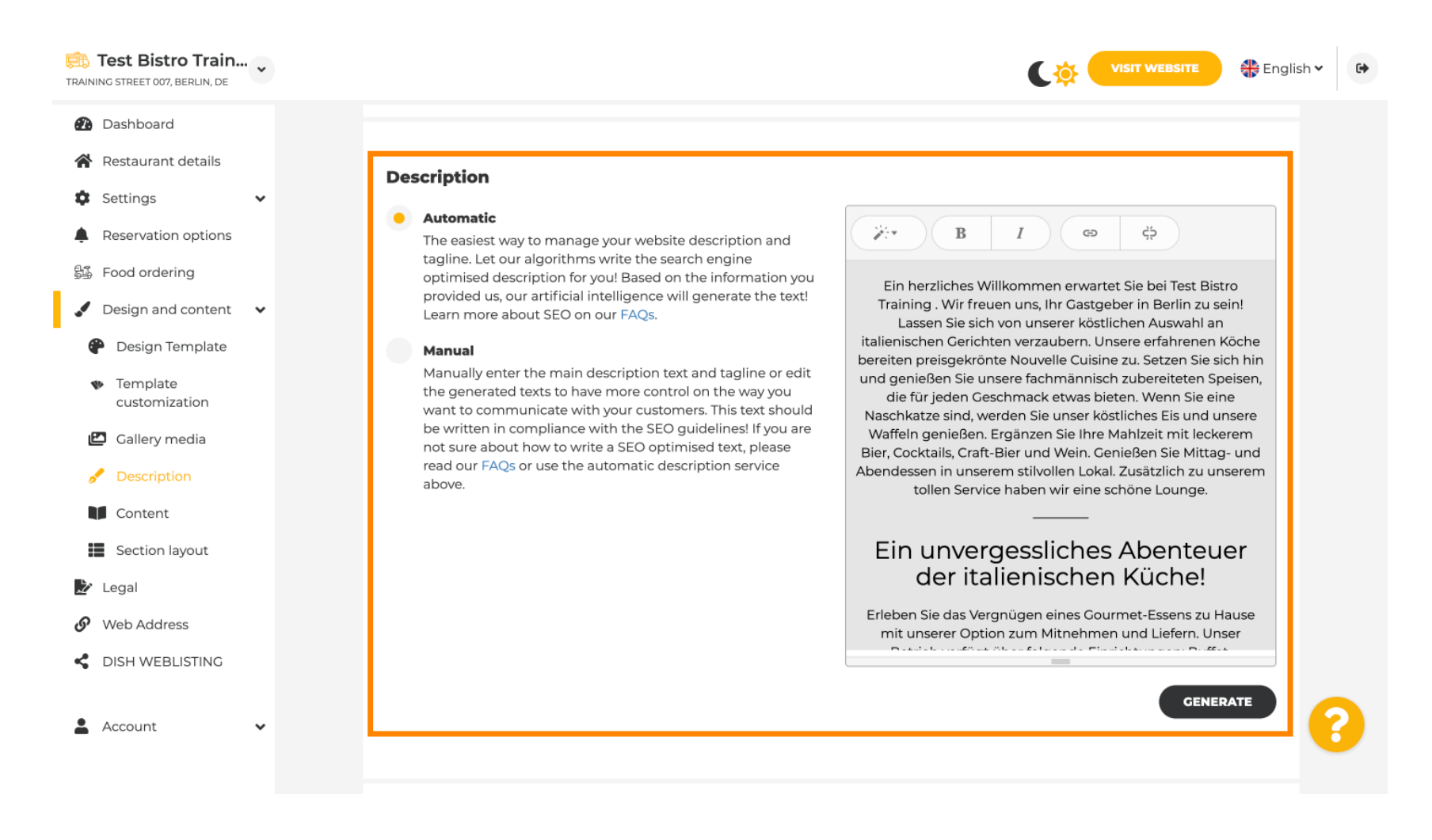

### Ð

# Die Beschreibung kann automatisch generiert oder manuell bearbeitet werden. Wählen Sie hier die gewünschte Option. Hinweis: maximal 1800 Zeichen.

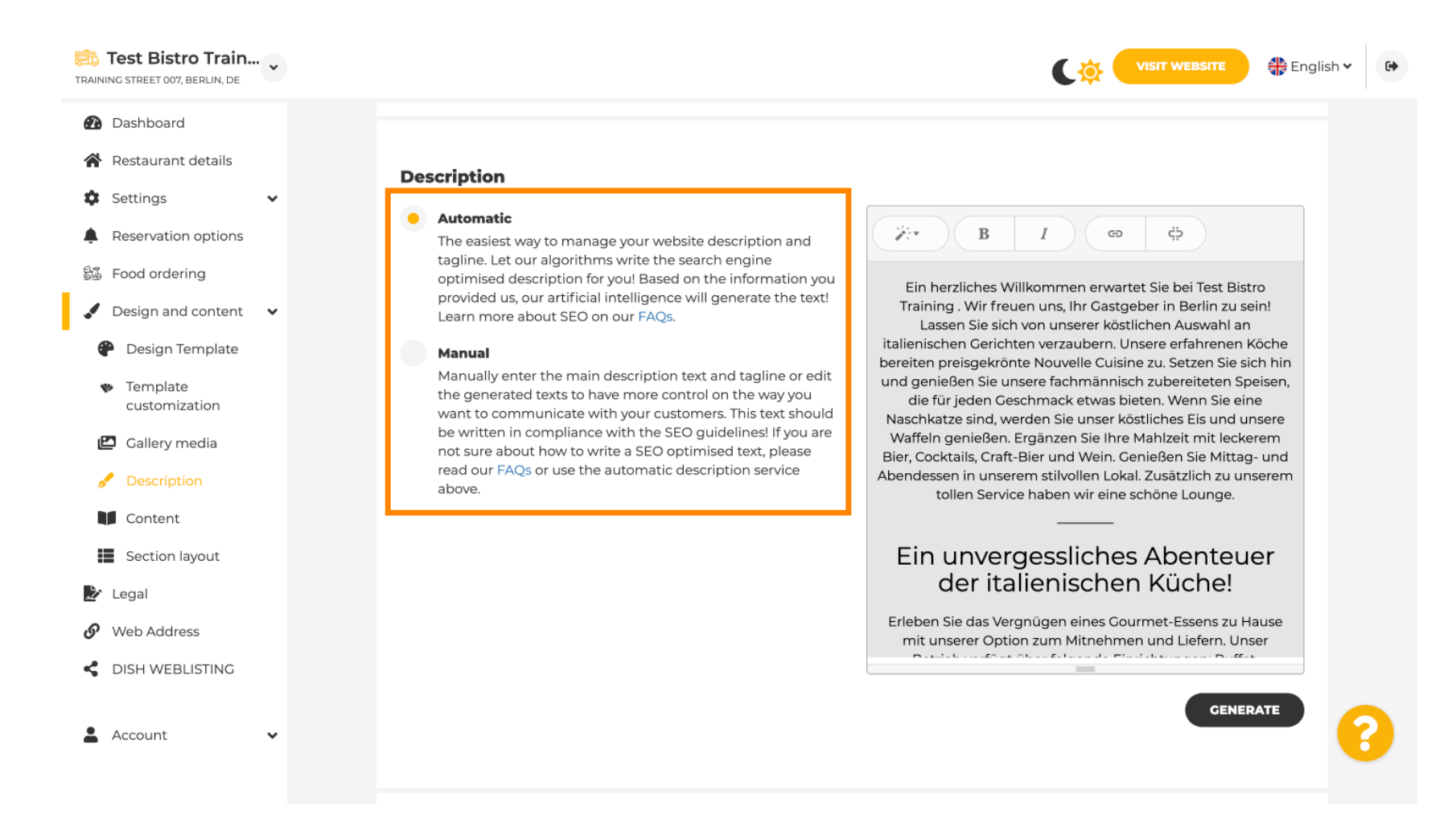

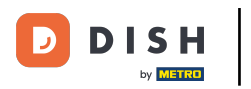

Ð

# Wenn Sie die manuelle Option nutzen, können Sie Überschriften , Schriftstärke bearbeiten und Links einfügen .

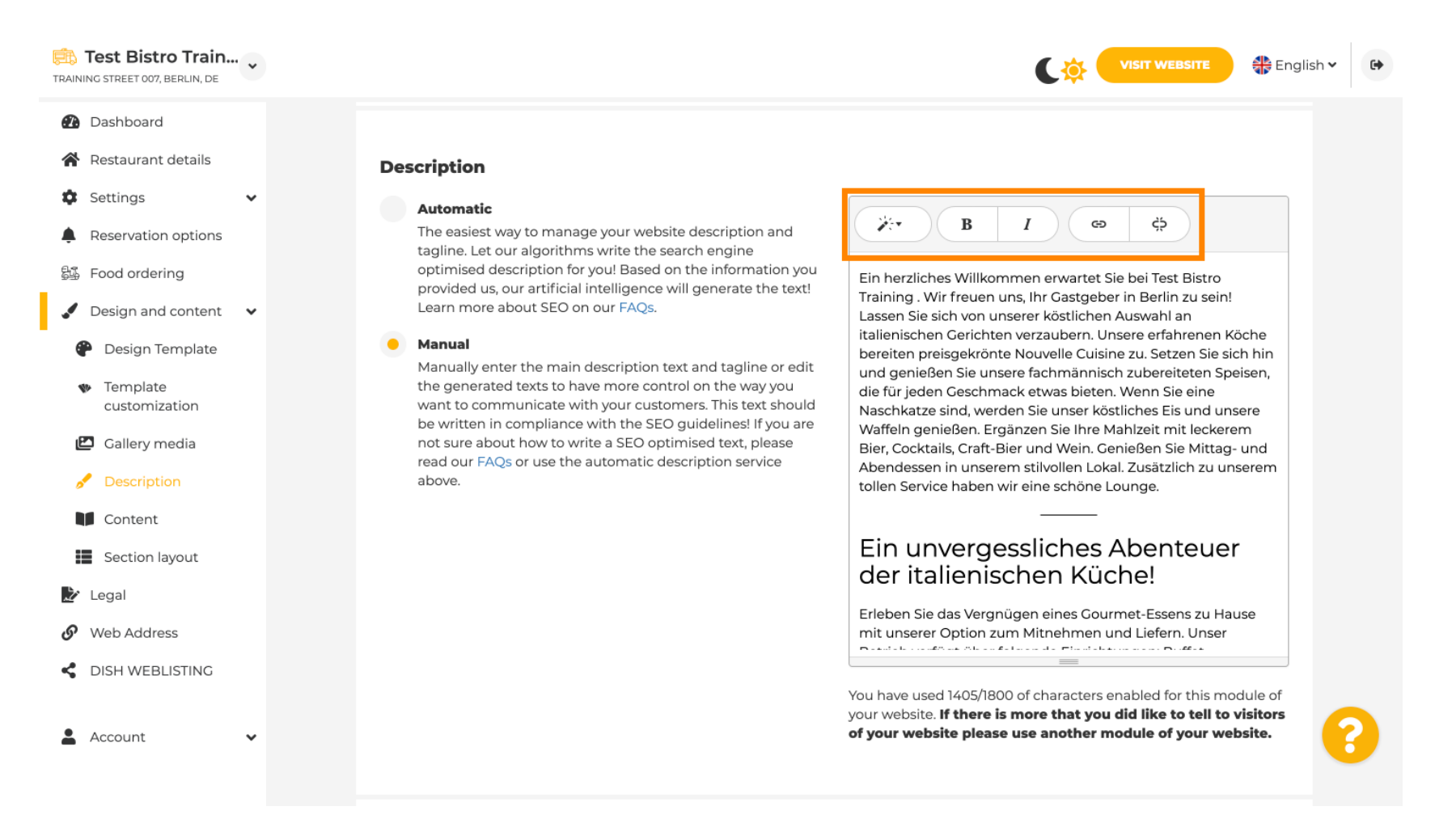

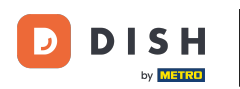

### Ein Slogan ist der Titel für Ihre Website-Beschreibung. <mark>Hinweis: Der Slogan kann nur bearbeitet werden,</mark> wenn die Beschreibung auf manuell eingestellt ist.

| Test Bistro Train                                                                                                    |                                                                                                    | TE 🕀 English 🗸 🕞 |
|----------------------------------------------------------------------------------------------------|----------------------------------------------------------------------------------------------------|------------------|
| <ul> <li>Dashboard</li> <li>Restaurant details</li> <li>Settings</li> <li>Reservation options</li> <li>Food ordering</li> <li>Design and content</li> <li>Design Template</li> <li>Template</li> </ul> | <b>Tagline</b> Search Impactful: This is a title for your website description (please note that it is only editable when your Description is set to Manual)                               | GENERATE         |
| customization Callery media Callery media Content Section layout                                                                                                    | <b>Speak to your diners in english</b><br>Thanks to our artificial intelligence, we can generate an automatic description in the language of the establishment<br>country and in english. |                  |
| Veb Address     DISH WEBLISTING                                                                                                    | Preview Czech •                                                                                                    | PREVIEW          |
| 🛓 Account 🗸 🗸                                                                                                    | H SAVE                                                                                                    | 8                |

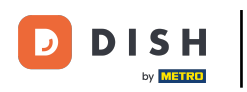

Т

Um eine Tagline zu bearbeiten, klicken Sie auf das Textfeld und geben Sie hier den gewünschten Text ein.

| Test Bistro Train<br>TRAINING STREET 007, BERLIN, DE |                                                                                                    | atte 👫 English 🗸 | • |
|------------------------------------------------------|----------------------------------------------------------------------------------------------------|------------------|---|
| Dashboard                                            |                                                                                                    | GENERATE         |   |
| Restaurant details                                   |                                                                                                    |                  |   |
| 🕸 Settings 🗸 🗸                                       |                                                                                                    |                  |   |
| Reservation options                                  |                                                                                                    |                  |   |
| 郧 Food ordering                                      | Tagline                                                                                                    |                  |   |
| 🖌 Design and content 🛛 🗸                             | Search Impactful: This is a title for your website description (please<br>note that it is only editable when your Description is set to<br>Test Bistro Training Foodtruck |                  |   |
| Design Template                                      | Manual)                                                                                                    |                  |   |
| <ul> <li>Template</li> <li>customization</li> </ul>  |                                                                                                    |                  |   |
| 🖆 Gallery media                                      |                                                                                                    |                  |   |
| 📌 Description                                        | Speak to your diners in english<br>Thanks to our artificial intelligence, we can generate an automatic description in the language of the establishment                   |                  |   |
| Content                                              | country and in english.                                                                                                    |                  |   |
| Section layout                                       |                                                                                                    |                  |   |
| 🏂 Legal                                              |                                                                                                    |                  |   |
| Web Address                                          |                                                                                                    |                  |   |
| CISH WEBLISTING                                      | Preview Czech •                                                                                                    | PREVIEW          |   |
|                                                      |                                                                                                    | 6                |   |
| 🛓 Account 🗸 👻                                        | H SAVE                                                                                                    | <b>C</b>         |   |

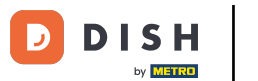

Durch Aktivieren des Schalters wird die Beschreibung in der gewünschten Fremdsprache und ins Englische übersetzt angezeigt. Hinweis: Dies ist nur mit der automatischen Beschreibung und dem Premiumpaket möglich.

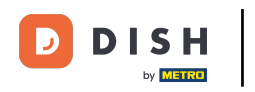

| Test Bistro Train.                             | * |                                                                                                    |                                                  | • • |
|------------------------------------------------|---|----------------------------------------------------------------------------------------------------|--------------------------------------------------|-----|
| Dashboard                                      |   |                                                                                                    | GENERATE                                         |     |
| 倄 Restaurant details                           |   |                                                                                                    |                                                  |     |
| Settings                                       | ~ |                                                                                                    |                                                  |     |
| Reservation options                            |   |                                                                                                    |                                                  |     |
| 鄙 Food ordering                                |   | Tagline                                                                                                    |                                                  |     |
| 🖌 Design and content                           | ~ | Search Impactful: This is a title for your website description (please note that it is only editable when your Description is set to | Test Bistro Training Foodtruck                   |     |
| 🕐 Design Template                              |   | Manual)                                                                                                    |                                                  |     |
| <ul> <li>Template<br/>customization</li> </ul> |   |                                                                                                    |                                                  |     |
| 🖆 Gallery media                                |   |                                                                                                    |                                                  |     |
| 🥖 Description                                  |   | Speak to your diners in english<br>Thanks to our artificial intelligence, we can generate an automatic of                            | description in the language of the establishment |     |
| Content                                        |   | country and in english.                                                                                                    | 0                                                |     |
| Section layout                                 |   |                                                                                                    |                                                  |     |
| 🏖 Legal                                        |   |                                                                                                    |                                                  |     |
| 🔗 Web Address                                  |   |                                                                                                    |                                                  |     |
| CISH WEBLISTING                                |   | Preview                                                                                                    | Czech • PREVIEW                                  |     |
| Account                                        | ~ | H save                                                                                                    |                                                  | ?   |

## • Klicken Sie auf SPEICHERN , um die Änderungen zu speichern.

| Rest Bistro Train                                                                                                    | VISIT WEBSITE 4 English •                                                                                                    | • |
|----------------------------------------------------------------------------------------------------|----------------------------------------------------------------------------------------------------|---|
| <ul> <li>Dashboard</li> <li>Restaurant details</li> <li>Settings </li> </ul>                                                    | GENERATE                                                                                                    |   |
| <ul> <li>Reservation options</li> <li>Food ordering</li> <li>Design and content</li> <li>Design Template</li> </ul>             | Tagline         Search Impactful: This is a title for your website description (please note that it is only editable when your Description is set to Manual)         Test Bistro Training Foodtruck |   |
| <ul> <li>Template customization</li> <li>Gallery media</li> <li>Description</li> <li>Content</li> <li>Section layout</li> </ul> | <b>Speak to your diners in english</b><br>Thanks to our artificial intelligence, we can generate an automatic description in the language of the establishment country and in english.              |   |
| <ul> <li>Legal</li> <li>Web Address</li> <li>DISH WEBLISTING</li> </ul>                                                         | Preview Czech • PREVIEW                                                                                                    |   |
| 🛓 Account 🗸 🗸                                                                                                    | M SAVE                                                                                                    | 8 |

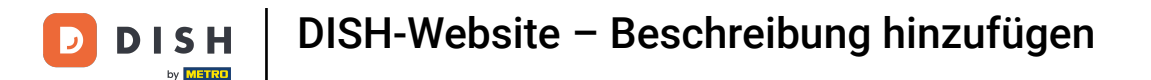

Um eine Vorschau Ihrer Website in einer anderen Sprache anzuzeigen, wählen Sie eine Sprache aus und klicken Sie auf "Vorschau".

| Test Bistro Train TRAINING STREET 007, BERLIN, DE                                                                               |                                                                                                    | • |
|----------------------------------------------------------------------------------------------------|----------------------------------------------------------------------------------------------------|---|
| <ul> <li>Dashboard</li> <li>Restaurant details</li> <li>Settings </li> </ul>                                                    | CENERATE                                                                                                    |   |
| <ul> <li>Reservation options</li> <li>Food ordering</li> <li>Design and content</li> <li>Design Template</li> </ul>             | Tagline         Search Impactful: This is a title for your website description (please note that it is only editable when your Description is set to Manual)       Test Bistro Training Foodtruck |   |
| <ul> <li>Template customization</li> <li>Callery media</li> <li>Description</li> <li>Content</li> <li>Section layout</li> </ul> | <b>Speak to your diners in english</b><br>Thanks to our artificial intelligence, we can generate an automatic description in the language of the establishment<br>country and in english.         |   |
| <ul> <li>Legal</li> <li>Web Address</li> <li>DISH WEBLISTING</li> </ul>                                                         | Preview Czech • PREVIEW                                                                                                    |   |
| 🛓 Account 🗸 🗸                                                                                                    | H SAVE                                                                                                    | 8 |

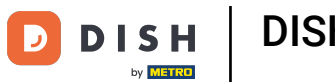

Jetzt wissen Sie, wie Sie eine Beschreibung zur DISH-Website anpassen und hinzufügen. Das war's, Sie sind fertig.

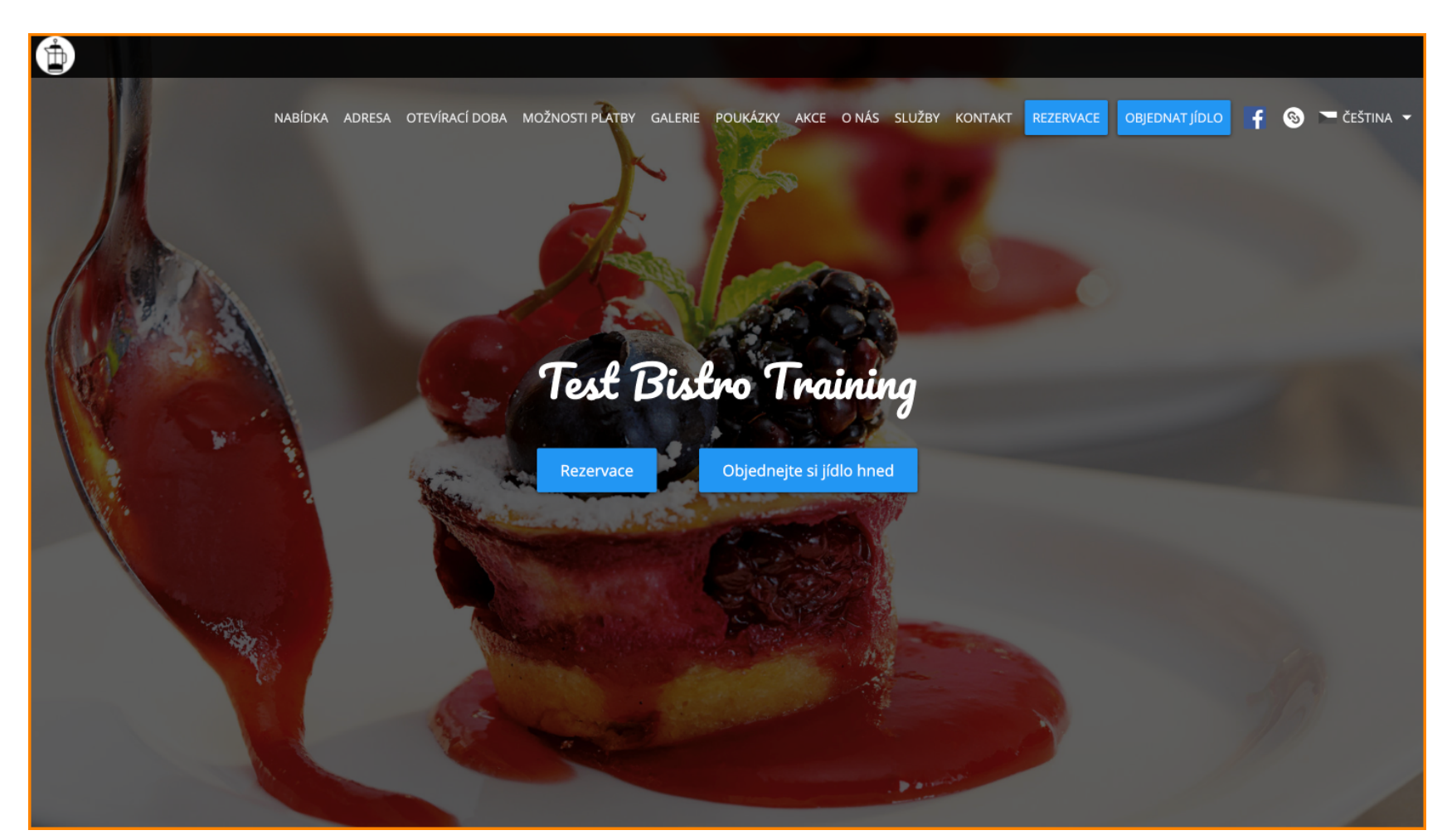

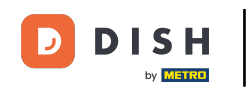

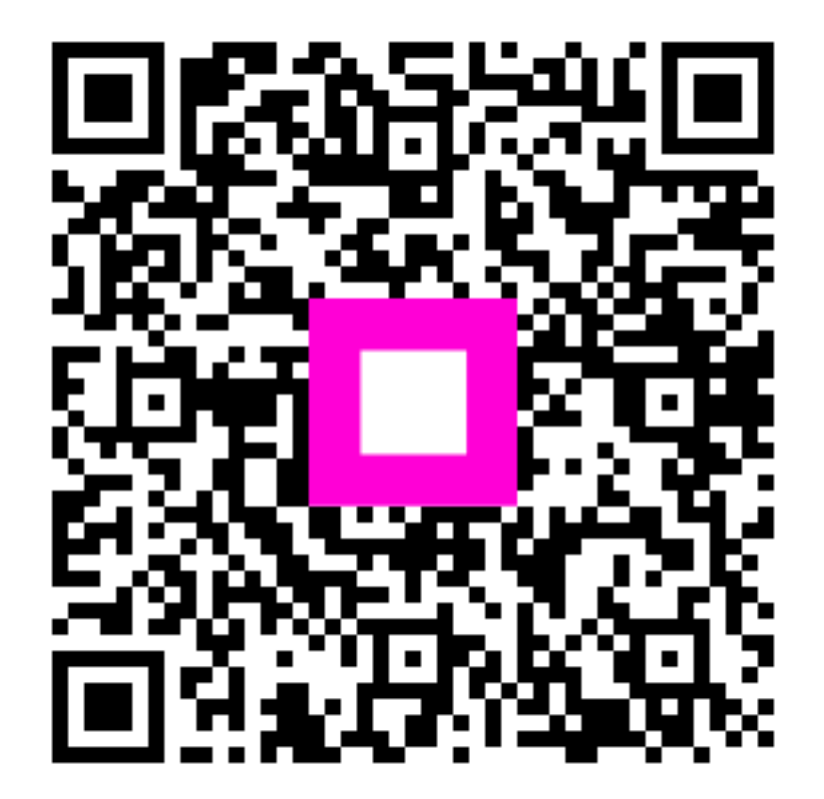

Scannen, um zum interaktiven Player zu gelangen